## Parts Purchasing (Non-Stock Part from 3rd Party)

- 1. Find part linked in WO
  - 1. This is also when you confirm that the part linked is correct item to order not just part for the repair, but also correct vendor.

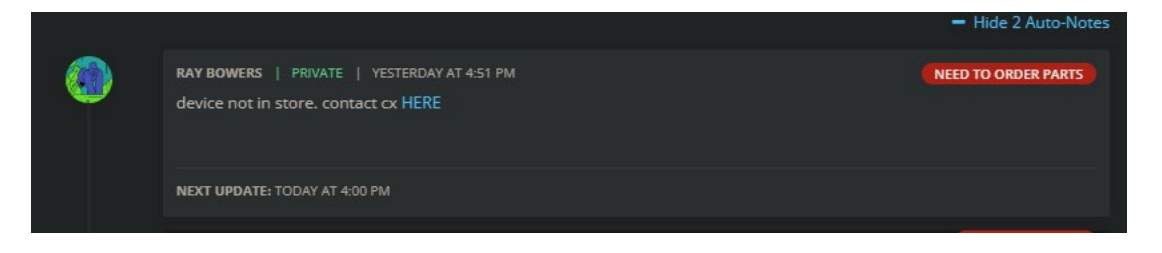

- 2. Click link and think about if this is a part that was likely ordered before or if it is just a completely never before seen part.
  - 1. Given the age of the store, we're going to assume the overwhelming majority of parts have been ordered before.

| ALL COLORS                                                  |                                                                                                    |          |
|-------------------------------------------------------------|----------------------------------------------------------------------------------------------------|----------|
| SHIP : TODAY 🌾 PRICE MATCH PROMISE 🗂 EASY REFUNDS & RETURNS | \$25.49                                                                                                    |          |
|                                                             | Be the first to write a review                                                                                                  |          |
|                                                             | -     1     +     Image: ADD TO CART       Pay in 4 interest-free payments on purchases of \$30-\$1,500 with PayPal. Learn more |          |
| <b>5G</b>                                                   | PRODUCT DESCRIPTION                                                                                                    |          |
| (XT2213 / 2022)                                             | <ul> <li>Buy Genuine OEM Motorola Moto G 5G LCD Screen Replacement with frame (XT2213 / 2022)<br/>(All Colors).</li> </ul>      | Makilar  |
|                                                             | <ul> <li>Swap out your damaged, broken, or cracked Motorola Moto G 5G LCD with our top-tie<br/>replacement screen.</li> </ul>   | Let us k |

- Go to Portal > Items and search using a term that would be fairly specific for this item. Model name or number of device is always a good one.
  - 1. Remember Portal search treats "%" as a wild card, so it will count *any* text between the non-% characters.
    - i. Example: Search "s24 back glass" and you get (8) results. Only the base S24 model. If you search "s24%back glass" you get (22) results for *all* S24 models (S24, S24+, S24U).

| Items<br>Dashboard | / POS  |       |                                                                                              |          |          |              |            |                | O Add St | ore kem | ttems Trans | ier 🔳 Coun       | t Inventory 🔶   | Location | Transfer 2 Sync Items |
|--------------------|--------|-------|----------------------------------------------------------------------------------------------|----------|----------|--------------|------------|----------------|----------|---------|-------------|------------------|-----------------|----------|-----------------------|
| T Item (           |        |       |                                                                                              |          |          |              |            |                |          |         | ✓ OEM       | Vendors          |                 |          |                       |
| ITEMS              |        |       |                                                                                              |          |          |              |            |                |          |         |             | XT2213           |                 |          |                       |
| 8                  |        | IMAGE | ITEM NAME                                                                                    | CATEGORY | CATEGORY | AVAILABLE :: | RESERVED 0 | IN-<br>TRANSIT | PRICE 0  | LABOR   |             | LAST<br>RECEIVED | LAST<br>COUNTED |          | ACTIONS               |
| ۰                  |        |       |                                                                                              |          |          |              |            |                |          |         |             |                  |                 |          |                       |
| ۰                  |        |       | Charging Port Board With Headphone Jack Compatible For<br>Metorola Moto G 5G (XT2213 / 2022) |          |          |              |            |                |          |         |             |                  |                 |          |                       |
| ۰                  | ¥95045 |       | LCD Assembly With Frame Compatible For Matorola Moto<br>G SG (XT2213 / 2022)                 |          |          |              |            |                |          |         |             |                  |                 |          |                       |

4. We found a suitable SKU to use, so we copy that and add it to the work order, and remove the "Misc. Labor" or SKU that was on there and transfer the price over.

| W.O. 22856475 NEED TO ORDER PARTS ONEW WORK ORDER                                |                                                                                                    |
|----------------------------------------------------------------------------------|----------------------------------------------------------------------------------------------------|
| OTHER DEVICE                                                                     | CUSTOMER INFO                                                                                                    |
| PASSCODE:<br>SERIAL:<br>IMEI:<br>BIN:<br>DEVICE IN-STORE:<br>Print Label         | Terry Bell - 18655031         313-768-6922 ★         No Email         Best Contact Number: 313-768-6922         Company - N/A |
| ITEMS ATTACHED (1)<br>SKU ITEM                                                   | LABEL PRICE                                                                                                    |
| 495045 LCD Assembly With Frame Compatible For Motorola Moto G 5G (XT2213 / 2022) | No Label <b>(0 Others) 🥞 🗐</b> 119.99                                                                                         |

5. Portal > Purchasing > "Create New PO" > "Create" button under "Custom"

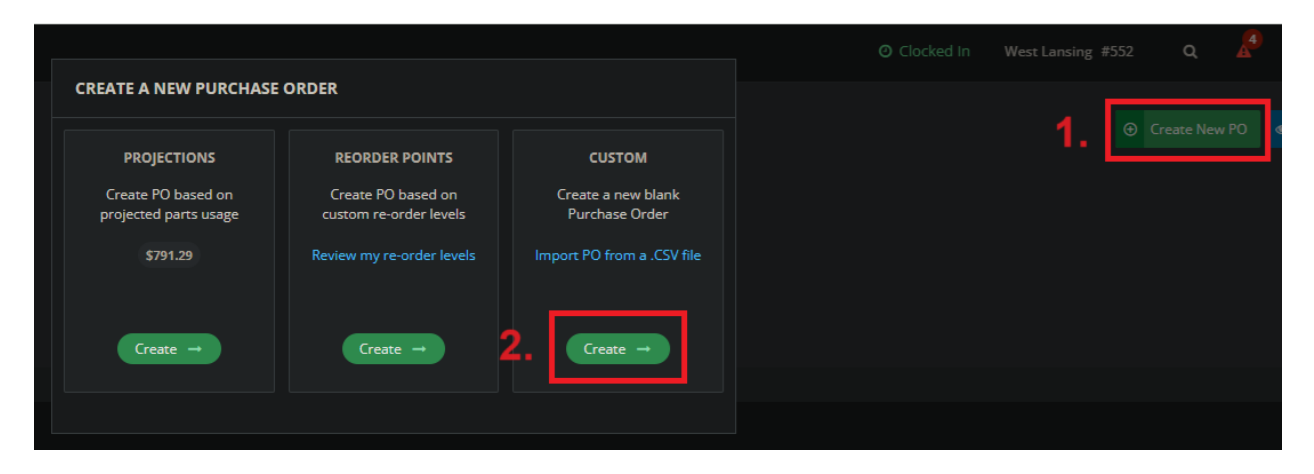

6. Hit the "+" icon for the part you just added to the WO.

| SKU        | ITEM NAME                                                                 | QUANTITY | IN TRANSIT | REQUIRED | DISTRO PRICE | ACTIONS      |
|------------|---------------------------------------------------------------------------|----------|------------|----------|--------------|--------------|
| 292460     | Google Pixel 6 Battery, G730-05942-01                                     |          |            |          | \$0.00       | •            |
| 495045     | LCD Assembly With Frame Compatible For Motorola Moto G 5G (XT2213 / 2022) |          |            |          |              |              |
|            |                                                                           |          |            |          |              | Add All Item |
|            |                                                                           |          |            |          |              |              |
| RENT ORDER |                                                                           |          |            |          |              |              |
|            | No items added y                                                          | et.      |            |          |              |              |

7. "Arrow down" button shows that once submitted this part will correctly be attached to the work order, and the work order will automatically go to "Awaiting Parts"

| CURRENT                                                                                                    | CURRENT ORDER                                                                       |           |            |       |                  |             |        |       |            |                   |  |          |          |              |
|----------------------------------------------------------------------------------------------------|-------------------------------------------------------------------------------------|-----------|------------|-------|------------------|-------------|--------|-------|------------|-------------------|--|----------|----------|--------------|
|                                                                                                    | sкu                                                                                 | ITEM NAME |            | ADR 🕑 | STORE<br>STOCK 🕑 | PROJ. SHORT | AGE DO | оон 🔞 | PROJ. NEED | DISTRO AVAIL<br>😨 |  | TO ORDER | SUBTOTAL | ACTIONS      |
|                                                                                                    | 495045 LCD Assembly With Frame Compatible For Motorola<br>Moto G 5G (XT2213 / 2022) |           |            |       | Out Of<br>Stock  |             |        |       |            |                   |  |          | × 🖬      |              |
| SALE/W.O./LEAD NAME S                                                                                                   |                                                                                     |           | STATUS     |       |                  | CUSTON      | MER    |       |            | DEVICE            |  |          |          |              |
| W: 22856475 Compatible For Motorola Moto G<br>5G (XT2213 / 2022)                                                        |                                                                                     |           | Back Order | ed    |                  | Terry B     | 3ell   |       |            | Other Device      |  |          |          |              |
| <ul> <li>Indicates Distro Item</li> <li>Indicates Accessory</li> <li>Indicates an Asurion MobileSentrix Part</li> </ul> |                                                                                     |           |            |       |                  |             |        |       |            |                   |  |          | •        | Export Table |

- 8. Order part from vendor. This follows the standard online ordering process that *most* everyone is familiar with at this point, so screenshots here will be limited to the pertinent info.
  - 1. Billing Address: Always choose the billing address in IN *not* MI. Be sure to set default shipping (and confirm) that ship address is the store, so packages don't arrive at my house.
  - 2. Shipping: Ground is preferable in most cases, as parts generally still arrive within that 2-3 day window.
    - i. Use your discretion! If you know we "slept on" a work order, and the part needs to get there quicker than usual, then overnight is fine. We just don't want this to be the norm.
  - 3. Use store card over PayPal whenever possible.

| Shipping & Billing Address                                                                                    |
|----------------------------------------------------------------------------------------------------|
| Select a shipping address<br>John Bailey, 4324 W SAGINAW HWY STE B, Lansing, Michigan, 48917, United States 🗸 |
| + Add new shipping address                                                                                    |
| <ul> <li>Billing Address</li> <li>Same as shipping address</li> </ul>                                         |
| Select a billing address<br>John Bailey, 9334 FOXWOOD PSGE, Fort Wayne, Indiana, 46835, United States 🗸       |
| + Add new billing address                                                                                     |

- 9. View order confirmation and put that information into the Portal PO.
  - 1. Select correct vendor.
  - 2. Put in line item price of part.
  - 3. Put in shipping cost (the UPS Ground above doesn't have any effect)
  - 4. Put in expected delivery date. Whatever you put in here becomes the "Next Update" for that work order, so set this appropriately.
  - 5. Confirm sales total here matches the order confirmation from the vendor.

We are **tax exempt** on +90% of the vendors we routinely order from. eBay should be the only tricky one. If you place an order and notice sales tax that is fine, just let me know *which vendor* so I can upload the tax exempt certificate for the future.

| John Bai    | iley                    | Dog Out                        |            |             |                   |                    |          |              |          |               |    | West Lansing #552 Q                                                                                                    | A 🗧 🌆 🛛 | <b>?</b> • |  |
|-------------|-------------------------|--------------------------------|------------|-------------|-------------------|--------------------|----------|--------------|----------|---------------|----|----------------------------------------------------------------------------------------------------|---------|------------|--|
| sku         |                         | ITEM NAME                      |            |             | QUANTITY          |                    | REQUIRED | DISTRO PRICE |          | ACTIONS       |    | PURCHASE ORDER INFO                                                                                                    |         |            |  |
| 292460      |                         |                                |            |             | -1                |                    |          |              |          |               |    |                                                                                                    |         |            |  |
|             |                         |                                |            |             |                   |                    |          |              | +        | Add All Items |    | Vendor:                                                                                                    |         |            |  |
|             |                         |                                |            |             |                   |                    |          |              |          |               | 1. | MobileSentrix                                                                                                    |         | ~          |  |
| CURRENT ORD | DER                     |                                |            |             |                   |                    |          |              |          |               |    | UPS Ground                                                                                                    |         |            |  |
|             |                         | ITEM NAME                      | ADR        | STORE STOCK | CK PROJ. SHORTAGE | PROJ. NEED         | PRICE    | TO ORDER     | SUBTOTAL | ACTIONS       |    | Shipping Cost                                                                                                    |         |            |  |
|             |                         |                                |            |             |                   |                    |          |              |          |               |    | 4.5                                                                                                    |         |            |  |
|             |                         | G 5G (XT2213 / 2022)           |            |             | Stock             | <sup>1.63</sup> 2. | 25.49    |              |          | × 🗉           |    | Expected Delivery:                                                                                                    |         | -          |  |
| 🚚 Indicate  | es Distro I             | tem                            |            |             |                   |                    |          |              |          | Export Table  |    | July 20 at 2:00 pm<br>Tracking Number:                                                                                                    |         |            |  |
| Indicate    | es Accesso<br>es an Asu | ory<br>rion MobileSentrix Part |            |             |                   |                    |          |              |          |               |    | The congression of the congression of the congressi |         |            |  |
|             |                         |                                |            |             |                   |                    |          |              |          |               |    | Currency Rate:                                                                                                    |         |            |  |
| UBPEAK      |                         | B I U Ø ≡ ≡ ≡+                 | 9 <b>E</b> | <> • •      | r.                |                    |          |              |          |               |    |                                                                                                    | %       |            |  |
|             |                         |                                |            |             |                   |                    |          |              |          |               |    |                                                                                                    |         |            |  |
|             |                         |                                |            |             |                   |                    |          |              |          |               |    |                                                                                                    |         |            |  |
|             |                         |                                |            |             |                   |                    |          |              |          |               |    |                                                                                                    |         |            |  |
|             |                         |                                |            |             |                   |                    |          |              |          |               |    |                                                                                                    |         |            |  |
|             |                         |                                |            |             |                   |                    |          |              |          |               |    |                                                                                                    |         |            |  |
|             |                         |                                |            |             |                   |                    |          |              |          |               |    |                                                                                                    |         |            |  |
|             |                         |                                |            |             |                   |                    |          |              |          | Create Note   |    | SHIPPING COST:                                                                                                    |         | \$4.50     |  |

10. Hit red "Finalize Order" button in bottom right.

Note: Many vendors allow "merged" orders before a certain time period. If you add parts to an existing order, just create a new PO and follow the same steps above (only major difference would be shipping cost on the additional PO would be \$0). When Receiving, although all parts will come in a single box, there will be several *different* PO's that would be received.